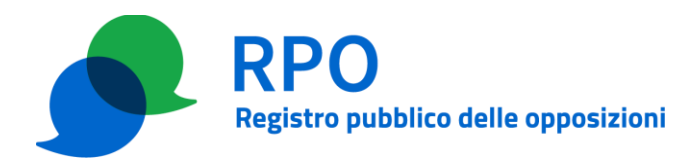

## PROCEDURE DI AGGIORNAMENTO PASSWORD

Nel presente documento sono descritte le seguenti procedure per l'aggiornamento delle password dei referenti di un operatore registrato al RPO:

- 1. procedura cambio propria password del referente tramite area riservata
- 2. procedura richiesta cambio password di altri referenti tramite area riservata
- 3. procedura impostazione nuova password dei referenti senza accedere all'area riservata

## 1 PROCEDURA CAMBIO PROPRIA PASSWORD DEL REFERENTE TRAMITE AREA RISERVATA

#### Precondizioni

Per poter eseguire i passi previsti da questa procedura è necessario che:

- l'operatore (OP) abbia effettuato la registrazione presso il Gestore del Registro delle opposizioni (GRO) e abbia completato la relativa procedura;
- la persona indicata come referente (amministrativo o tecnico) sia in grado di identificarsi al sito web dell'area riservata degli operatori con uno dei metodi previsti (SPID, CIE, CNS, Certificato digitale individuale);
- la persona indicata come referente (amministrativo o tecnico) abbia impostato la propria password tramite il link inviato da GRO all'indirizzo e-mail/PEC del referente in fase di abilitazione dell'iscrizione dell'operatore.

#### Dettaglio della procedura

#### Passo 1 – Accesso all'area riservata

Il referente di OP accede all'area riservata dell'operatore selezionando il relativo "Profilo di accesso" (amministrativo o tecnico)

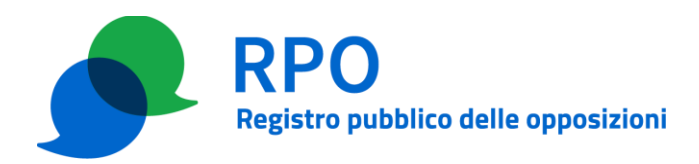

| RPO<br>Registro pubblico delle opposizioni | <u>ITA</u> ENG |
|--------------------------------------------|----------------|
| Home / Per l'operatore / Area riservata    |                |
| Area riservata                             |                |
| PROFILO DI ACCESSO                         |                |
| Referente tecnico Referente amministrativo |                |
| Accedi                                     |                |
|                                            |                |
|                                            | -              |

e autenticandosi tramite una delle modalità previste:

- SPID
- CIE (Carta d'Identità Elettronica)
- CNS (Carta Nazionale dei Servizi)
- Certificato digitale individuale

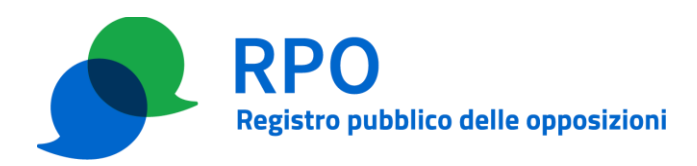

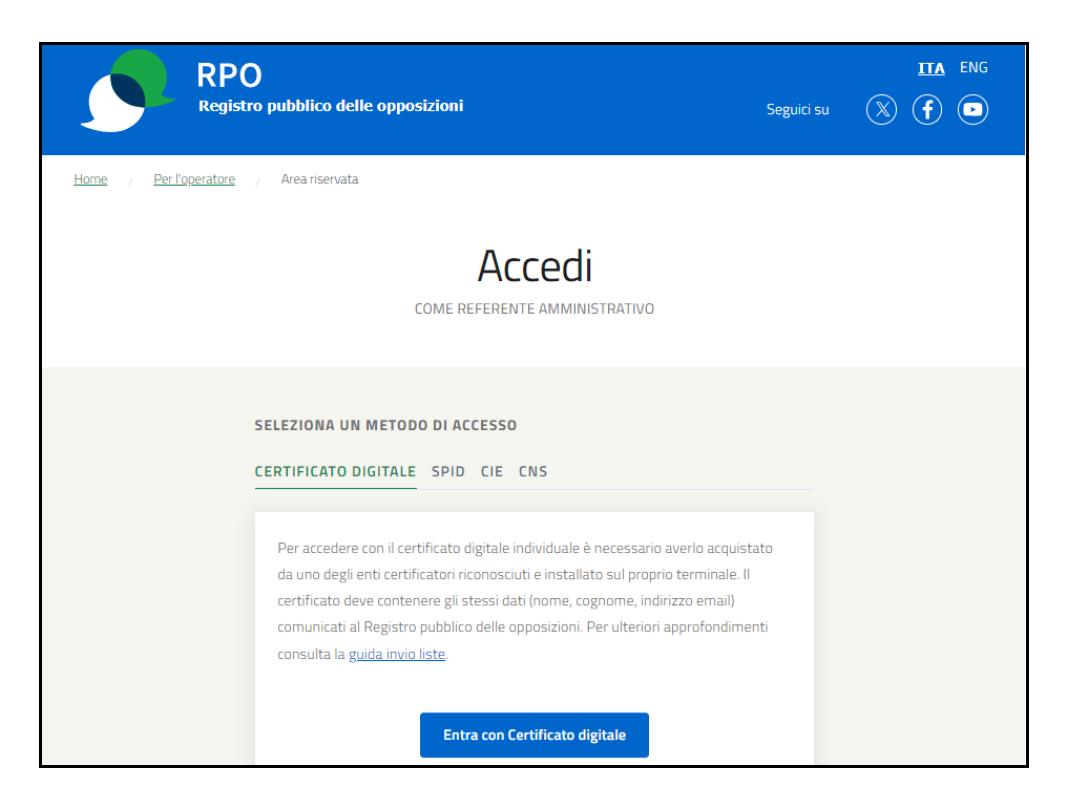

Successivamente, al login, inserisce le credenziali fornite da GRO in fase di presentazione dell'istanza o aggiornamento della stessa.

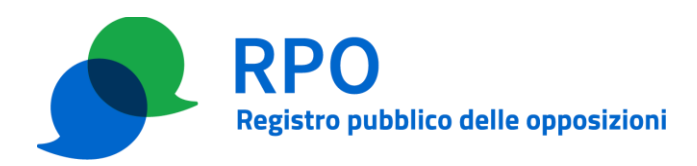

| RPO                             | pubblico delle opposizioni                                                                                                    | <b>ITA</b> ENG |
|---------------------------------|----------------------------------------------------------------------------------------------------|----------------|
| Home / Perl'operatore /         | Area riservata                                                                                                    |                |
| Ar                              | ea riservata per gli operatori di telemarketing<br>Accesso all'area riservata – login per referente tecnico                                |                |
| Per accedere all'Area riservatz | a è necessario inserire il nome utente e la password che ti ha comunicato il firmatario del contratto con il Registro pubblico delle oppos | sizioni.       |
|                                 | Email<br>Email<br>Email dimenticato?                                                                                                    |                |
|                                 | Password Password Password dimenticata? ?                                                                                                  |                |
|                                 | Accedi                                                                                                    |                |

Le credenziali sono costituite dall'indirizzo di posta elettronica dichiarato per il referente e la password stabilita durante la procedura di presentazione dell'istanza o di aggiornamento della stessa. Si ricorda comunque che la password del referente è modificabile dall'interfaccia web ad accesso avvenuto.

#### Passo 2 – Cambio password del referente che ha acceduto

All'interno dell'area riservata, il referente di OP seleziona l'apposita funzione "Cambia password",

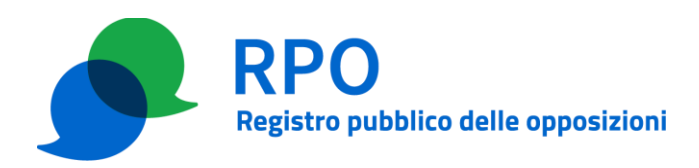

| ٩    | Gianni Rossi - Op | eratore 1                                                      |                                                                |                                  |                                                        | Log | gout |
|------|-------------------|----------------------------------------------------------------|----------------------------------------------------------------|----------------------------------|--------------------------------------------------------|-----|------|
| Home | Le mie liste      | Invia nuova lista                                              | Credito Residuo                                                | Cambia password                  |                                                        |     |      |
|      | 0                 | Benvenuto Gia<br>PROFILO REFERENTE 1<br>Benvenuto nella tua ar | NNI ROSSI<br>FECNICO - : OPERATOF<br>rea personale, che ti per | RE 1<br>mette di accedere dirett | mente alle funzionalità disponibili per il tuo profilo |     |      |
|      | Le mie liste      |                                                                |                                                                | >                                | Ninia nuova lista                                      | >   |      |
|      | Credito Resi      | duo                                                            |                                                                | >                                | Cambia password                                        | >   |      |
|      |                   |                                                                |                                                                |                                  |                                                        |     |      |

fornisce la vecchia password, la nuova password e conferma la nuova password. La nuova password deve essere composta da almeno 8 caratteri e deve contenere almeno 1 carattere maiuscolo, 1 carattere minuscolo e 1 cifra decimale.

| Home | Le m | ie liste | Credito       | Ricarica Credito      | Servizio automatico                       | Gestisci istanza                | Cambia password                         |    |
|------|------|----------|---------------|-----------------------|-------------------------------------------|---------------------------------|-----------------------------------------|----|
|      |      |          |               |                       |                                           |                                 |                                         |    |
|      | Ą    | Camb     | ia passwo     | ord                   |                                           |                                 |                                         |    |
|      | _    | Password | dattuale      |                       |                                           |                                 |                                         |    |
|      |      | Inseriso | i password at | tuale                 |                                           |                                 |                                         | 0  |
|      |      | Nuova pa | ssword        |                       |                                           |                                 |                                         |    |
|      |      | Inseriso | i nuova passv | vord                  |                                           |                                 |                                         | 0  |
|      |      | Conferma | a password    |                       |                                           |                                 |                                         |    |
|      |      | Conferr  | na password   |                       |                                           |                                 |                                         | 0  |
|      |      | La nuova | a password de | ve essere lunga almen | o 8 caratteri e deve conten<br>Cambia pas | ere almeno una maiuso<br>ssword | cola, una minuscola e una cifra numeric | a. |

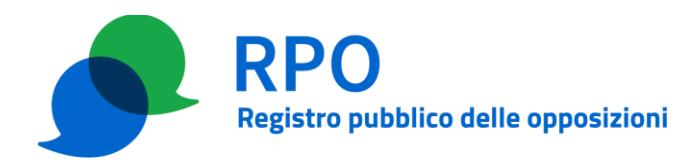

## 2 PROCEDURA RICHIESTA CAMBIO PASSWORD DI ALTRI REFERENTI TRAMITE AREA RISERVATA

#### Precondizioni

Per poter eseguire i passi previsti da questa procedura è necessario che:

- l'operatore (OP) abbia effettuato la registrazione presso il Gestore del Registro delle opposizioni (GRO) e abbia completato la relativa procedura;
- la persona indicata come referente amministrativo sia in grado di identificarsi al sito web dell'area riservata degli operatori con uno dei metodi previsti (SPID, CIE, CNS, Certificato digitale individuale);
- la persona indicata come referente amministrativo abbia impostato la propria password tramite il link inviato da GRO all'indirizzo e-mail/PEC del referente in fase di abilitazione dell'iscrizione dell'operatore..

#### Dettaglio della procedura

#### Passo 1 – Accesso all'area riservata

Il referente amministrativo di OP accede all'area riservata dell'operatore selezionando "Referente amministrativo" come "Profilo di accesso"

| RPO<br>Registro pubblico delle opposizioni | ITA ENG |
|--------------------------------------------|---------|
| Home / Per l'operatore / Area riservata    |         |
| Area riservata                             |         |
| PROFILO DI ACCESSO                         |         |
| Referente tecnico Referente amministrativo |         |
| Accedi                                     |         |
|                                            |         |

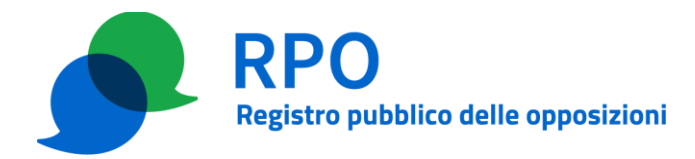

e autenticandosi tramite una delle modalità previste:

- SPID
- CIE (Carta d'Identità Elettronica)
- CNS (Carta Nazionale dei Servizi)
- Certificato digitale individuale

| RPO<br>Registro          | pubblico delle opposizioni                                                                                                    | Seguici su | IIA ENG |
|--------------------------|----------------------------------------------------------------------------------------------------|------------|---------|
| Home / Per l'operatore / | Area riservata                                                                                                    |            |         |
|                          | Accedi                                                                                                    |            |         |
| s<br>-<br>-              | SELEZIONA UN METODO DI ACCESSO         SERTIFICATO DIGITALE       SPID CLE CNS         Per accedere con il certificato digitale individuale è necessario averlo acquis<br>da uno degli enti certificatori riconosciuti e installato sul proprio terminale. I<br>certificato deve contenere gli stessi dati (nome, cognome, indirizzo ernail)<br>comunicati al Registro pubblico delle opposizioni. Per ulteriori approfondime<br>consulta la guida invio liste.         Entra con Certificato digitale | tato<br>I  |         |

Successivamente, al login, inserisce le credenziali fornite da GRO in fase di presentazione dell'istanza o aggiornamento della stessa.

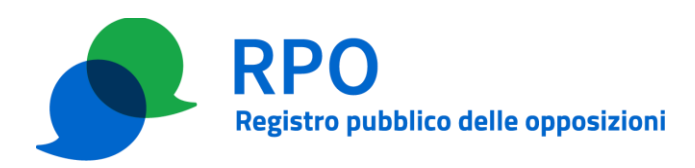

| RPO<br>Registro p              | ubblico delle opposizioni                                                                                                    | IIIA ENG |
|--------------------------------|----------------------------------------------------------------------------------------------------|----------|
| Home / Perl'operatore /        | Area riservata                                                                                                    |          |
| Ar                             | rea riservata per gli operatori di telemarketing<br>Accesso all'area riservata – Login per referente amministrativo                             |          |
| Per accedere all'Area riservat | ta è necessario inserire il nome utente e la password che ti ha comunicato il firmatario del contratto con il Registro pubblico delle opposizio | ni.      |
|                                | Inserisci le tue credenziali                                                                                                    |          |
|                                | Email                                                                                                    |          |
|                                | Email                                                                                                    |          |
|                                | Email dimenticato? 👔                                                                                                    |          |
|                                | Password                                                                                                    |          |
|                                | Password                                                                                                    |          |
|                                | Password dimenticata? 🕐                                                                                                    |          |
|                                | Accedi                                                                                                    |          |
|                                |                                                                                                    |          |

Le credenziali sono costituite dall'indirizzo di posta elettronica dichiarato per il referente e la password stabilita durante la procedura di presentazione dell'istanza o di aggiornamento della stessa. Si ricorda comunque che la password del referente è modificabile dall'interfaccia web ad accesso avvenuto.

#### Passo 2 – Compilazione modulo di cambio password

All'interno dell'area riservata, il referente amministrativo di OP seleziona l'apposita scheda "Gestione istanza" e al suo interno il bottone "Cambia password di referenti".

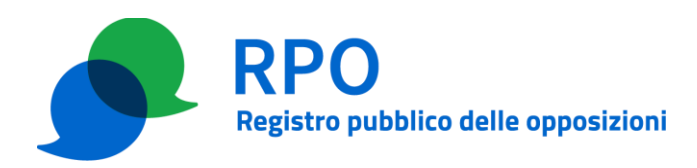

| ome | Le mie liste  | Credito Residuo                                             | Ricarica Credito                          | Visualizza dati         | Gestisci istanza        | Caml       | bia password                                                                                                    |   |
|-----|---------------|-------------------------------------------------------------|-------------------------------------------|-------------------------|-------------------------|------------|----------------------------------------------------------------------------------------------------|---|
|     | 0             | Benvenuto Gia<br>PROFILO REFERENTE<br>Benvenuto nella tua a | AMMINISTRATIVO -<br>rea personale, che ti | OPERATORE 1             | irettamente alle funzic | onalità di | sponibili per il tuo profilo                                                                                                    |   |
|     | Le mie liste  |                                                             | >                                         | Credito Residuo         |                         | >          | کی المحکوم المحکوم المحکوم المحکوم المحکوم المحکوم المحکوم المحکوم المحکوم المحکوم المحکوم المحکوم المحکوم الم<br>المحکوم المحکوم المحکوم المحکوم المحکوم المحکوم المحکوم المحکوم المحکوم المحکوم المحکوم المحکوم المحکوم المحکوم | > |
|     | Visualizza da | ati                                                         | >                                         | <b>Gestisci istanza</b> |                         | >          | Cambia password                                                                                                    | > |

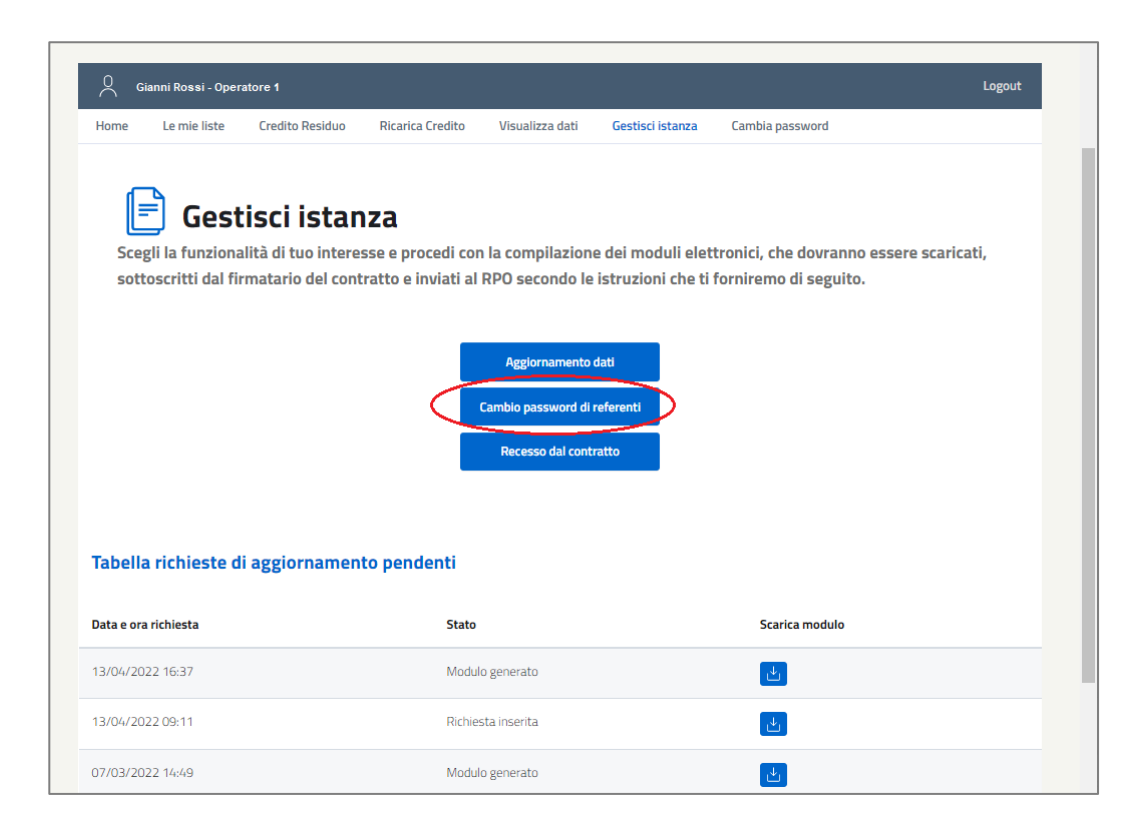

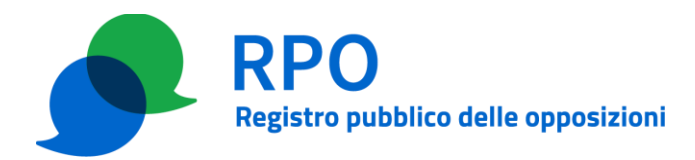

Si selezionano i referenti di cui si vuole richiedere l'aggiornamento della password.

| O Gianni Rossi | - Operatore 1 Logo                                                                                                    |
|----------------|----------------------------------------------------------------------------------------------------|
| Home Le mie    | liste Credito Residuo Ricarica Credito Visualizza dati Gestisci istanza Cambia password                                                                                                    |
|                |                                                                                                    |
| 📄 G            | estisci istanza - Cambio password referenti                                                                                                    |
| Compila una    | a o più sezioni del modulo con i dati da modificare per generare la richiesta di cambio password dei referenti                                                                                                    |
| amministra     | tivi e/o tecnici.                                                                                                    |
|                | Deferenti amministrativi                                                                                                    |
|                | Cambla password                                                                                                    |
|                | Referenti tecnici Cambia password                                                                                                    |
|                |                                                                                                    |
|                | Dichiara la presa visione dell'informativa privacy sul trattamento dei dati personali (ex art. 13 del                                                                                                    |
|                | Regolamento (UE) 679/2016).                                                                                                    |
|                | Dichiaro la veridicità e l'esattezza dei dati forniti, consapevole della responsabilità penale conseguente a<br>dichiarazioni mendari ai sensi dell'art. 76 del D.P.R. n. 445/2000: consanevole, inoltre, delle conseguenze. |
|                | amministrative in merito alla decadenza dei benefici eventualmente conseguenti al provvedimento emanato                                                                                                    |
|                | sulla base di dichiarazioni non veritiere.                                                                                                    |
|                |                                                                                                    |
|                | Annulla Conferma modifiche salvate                                                                                                    |
|                |                                                                                                    |
|                |                                                                                                    |

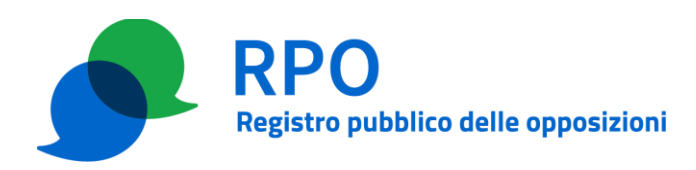

| <u>م</u> | ianni Rossi - Ope                      | ratore 1                                                      |                                                            |                                                 |                  | Logout             |
|----------|----------------------------------------|---------------------------------------------------------------|------------------------------------------------------------|-------------------------------------------------|------------------|--------------------|
| Home     | Le mie liste                           | Credito Residuo                                               | Ricarica Credito                                           | Visualizza dati                                 | Gestisci istanza | Cambia password    |
| Con      | Gest<br>npila una o pi<br>nbio passwor | <b>tisci istan</b><br>ù sezioni del mod<br>d dei referenti am | <b>Iza - Cam</b><br>ulo con i dati da<br>iministrativi e/o | <b>bio pass</b><br>modificare per f<br>tecnici. | sword ref        | ferenti<br>esta di |
|          |                                        | Referenti tecnici                                             |                                                            |                                                 |                  |                    |
|          |                                        |                                                               |                                                            |                                                 | 0                |                    |
|          | 1                                      | lome<br>Luca                                                  |                                                            |                                                 |                  |                    |
|          | 0                                      | lognome                                                       |                                                            |                                                 |                  |                    |
|          |                                        | ndirizzo email/PEC                                            |                                                            |                                                 |                  |                    |
|          |                                        | luca.rossi@pec.aziend                                         | a.it                                                       |                                                 |                  |                    |
|          |                                        |                                                               |                                                            |                                                 | 0                |                    |
|          |                                        | iome<br>Sino                                                  |                                                            |                                                 |                  |                    |
|          | _                                      | optome                                                        |                                                            |                                                 |                  |                    |
|          | 5                                      | Чрро                                                          |                                                            |                                                 |                  |                    |
|          |                                        | ndirizzo email/PEC                                            |                                                            |                                                 |                  |                    |
|          | _                                      | gpippo@int.com                                                |                                                            |                                                 |                  |                    |
|          |                                        |                                                               | Annulla                                                    | Salva                                           |                  |                    |

Dopo aver selezionato i referenti per i quali si vuole richiedere un aggiornamento della password, è necessario premere il pulsante "Salva".

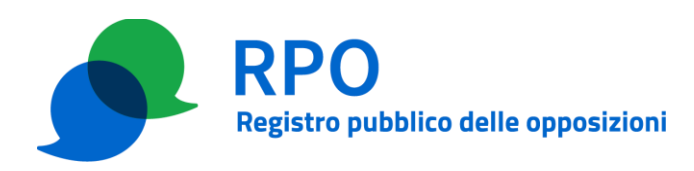

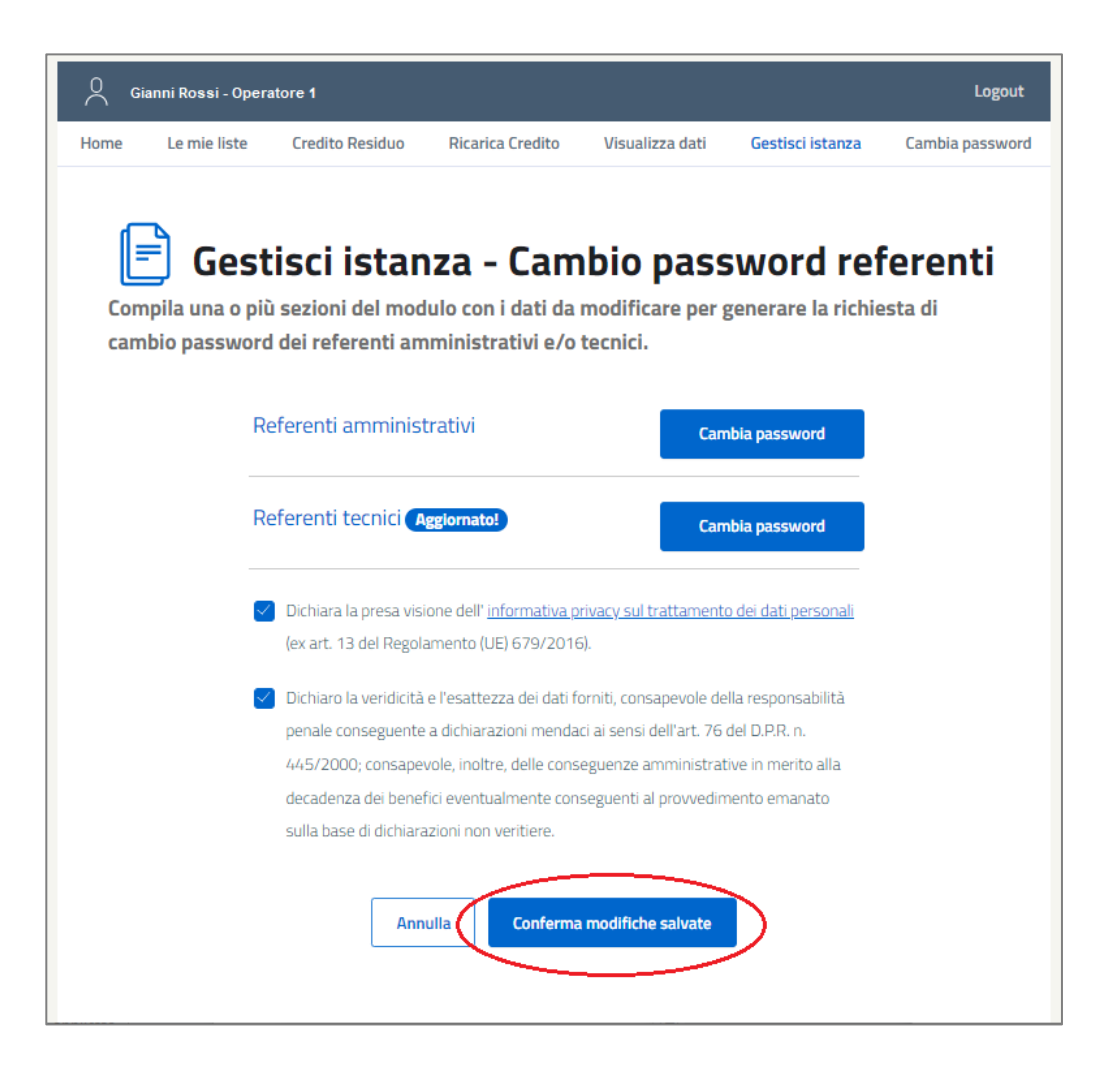

Dopo aver dichiarato la presa visione dell'informativa privacy e la veridicità dei dati inseriti, OP deve spingere il tasto "Conferma modifiche salvate" e confermare il riepilogo che viene presentato.

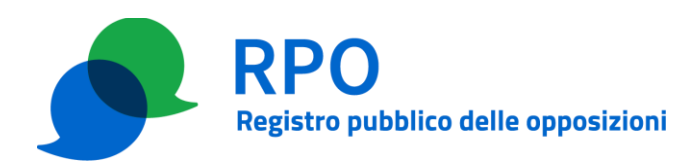

| lome   | Le mie liste  | Credito Residuo     | Ricarica Credito  | Visualizza dati                       | Gestisci istanza | Cambia passwore |
|--------|---------------|---------------------|-------------------|---------------------------------------|------------------|-----------------|
|        | Gost          | licci istan         | 72 - Cam          | hio nase                              | word ref         | forenti         |
| Verifi | ca la corrett | tezza dei dati ripo | ortati per genera | re il modulo di ri                    | chiesta da invia | rci.            |
|        |               |                     |                   |                                       |                  |                 |
|        |               | Riepilogo di ca     | imbio passwor     | d referenti                           |                  |                 |
|        |               | Referenti tecni     | ci                |                                       |                  |                 |
|        |               | Nome:               | Luc               | a                                     |                  |                 |
|        |               | Cognomer            | Ros               | 161                                   |                  |                 |
|        |               | Indirizzo emal/PEC- | RS                | SLCU78H12H5015<br>a rossi@nec.azienda |                  |                 |
|        |               | Telefono:           | 043               | 455333                                |                  |                 |
|        |               | -                   |                   |                                       |                  |                 |
|        |               | 0                   | Indietro Conf     | erma riepilogo                        |                  |                 |
|        |               |                     |                   |                                       | 1000             |                 |
|        |               |                     |                   |                                       |                  |                 |

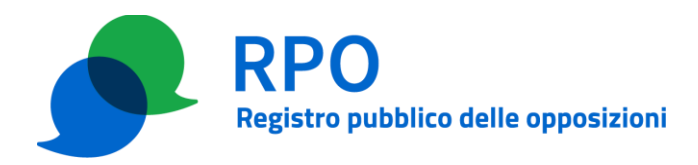

## Passo 3 – Produzione, firma e invio del modulo di cambio password

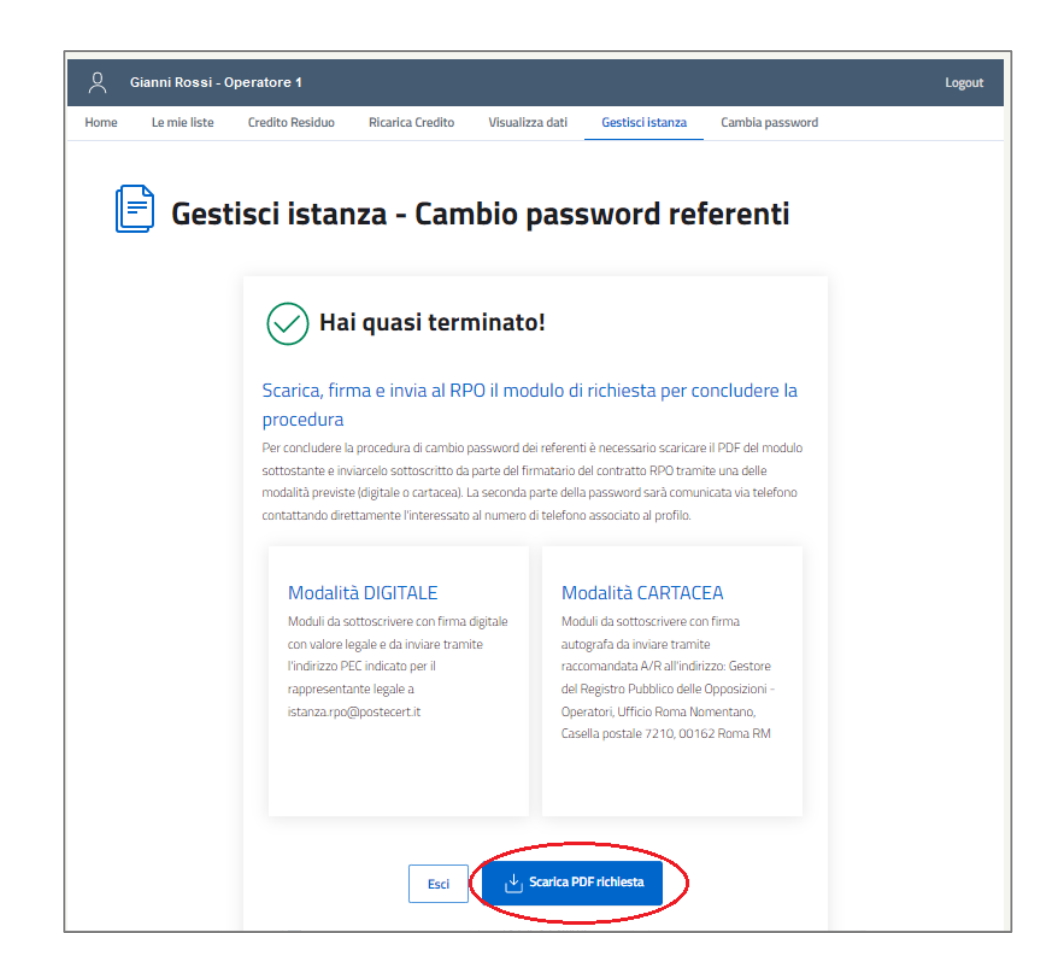

Al termine della compilazione è possibile produrre il file PDF che va firmato con firma digitale con valore legale dal titolare o dal rappresentante legale di OP e inviato dalla casella PEC utilizzata per la gestione dell'istanza (se nel frattempo non è stata aggiornata coincide con l'indirizzo PEC utilizzato durante la presentazione dell'istanza) all'indirizzo PEC <u>istanza.rpo@postecert.it</u>.

In alternativa il modulo può essere stampato, firmato in modalità autografa e inviato per posta, tramite raccomandata r.r., al seguente indirizzo:

GESTORE DEL REGISTRO PUBBLICO DELLE OPPOSIZIONI – OPERATORI UFFICIO ROMA NOMENTANO CASELLA POSTALE 7210 00162 ROMA RM

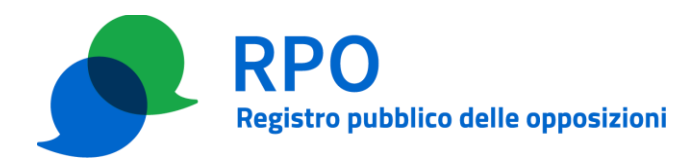

## Passo 4 – Invio del link di reset della password

GRO invia tramite messaggio PEC o e-mail il link per impostare la password ai referenti per i quali OP ha richiesto l'aggiornamento.

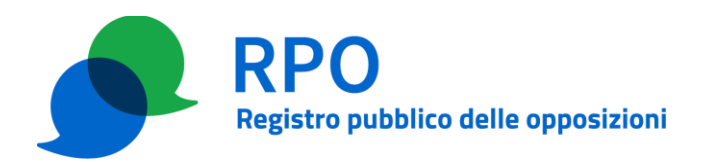

## 3 PROCEDURA IMPOSTAZIONE NUOVA PASSWORD DEI REFERENTI SENZA ACCEDERE ALL'AREA RISERVATA

Nel caso il referente (amministrativo o tecnico) di un operatore registrato non abbia più disponibilità della password per accedere all'area riservata può operare nel modo seguente:

- seleziona il proprio profilo di accesso all'area riservata, amministrativo o tecnico;
- si identifica personalmente (tramite SPID, CIE, CNS o Certificato digitale individuale) per accedere alla pagina di login dell'area riservata;
- clicca sul link "Password dimenticata?" presente in basso a sinistra nella maschera di login dell'area riservata;

Area riservata per gli operatori di telemarketing

| ACCESSO ALL'AREA RI                                                    | SERVATA — LOGIN PER REFERENTE AMMINISTRATIVO                               |                               |
|------------------------------------------------------------------------|----------------------------------------------------------------------------|-------------------------------|
|                                                                        |                                                                            |                               |
|                                                                        | la annual de tite annuainte il finnetaria del antesta con il Denich        |                               |
| Per accedere an Area i servata e necessario insenire in ionre drente e | na passivolu che u na comunicato in inmatano dei contratto con il Registri | o pubblico delle opposizioni. |
| Inserisci le tue credenziali                                           |                                                                            |                               |
| Email                                                                  |                                                                            |                               |
| Email                                                                  |                                                                            |                               |
| Password                                                               |                                                                            |                               |
| Password                                                               |                                                                            |                               |
| Password dimenticata?                                                  |                                                                            |                               |
|                                                                        | Accedi                                                                     |                               |
|                                                                        |                                                                            |                               |

- nel relativo campo della finestra che si apre inserisce il proprio username (indirizzo di posta elettronica dichiarato in fase di registrazione)

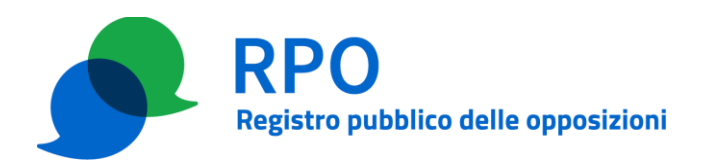

| mpostazione password              |                                                                  |
|-----------------------------------|------------------------------------------------------------------|
| Attenzione! Stai richiedendo un   | link per impostare la password del referente con i seguenti dati |
| nome: Giuseppe                    |                                                                  |
| cognome: Bianchi                  |                                                                  |
| con profilo <b>amministrativo</b> |                                                                  |
|                                   |                                                                  |
| Email                             |                                                                  |
| Email                             |                                                                  |
|                                   |                                                                  |
|                                   |                                                                  |
|                                   | Richiedi link                                                    |
|                                   |                                                                  |
|                                   |                                                                  |

 nel caso in cui lo username (indirizzo di posta elettronica) fornito sia riconosciuto dal sistema in quanto associato ad un referente abilitato, il sistema invia a tale indirizzo di posta elettronica, un messaggio contenente un link, accedendo al quale il referente può impostare una nuova password.

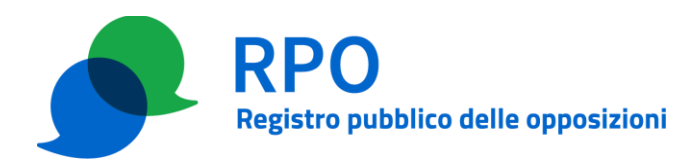

# **APPENDICE A**

# Enti certificatori e certificati riconosciuti per l'autenticazione durante l'accesso all'area riservata (nel caso in cui il certificato non sia una CNS)

Trust Italia S.p.A. Certificati individuali di classe 2<sup>1</sup>:

 /C=IT/O=Trust Italia S.p.A./OU=VeriSign Trust Network/OU=Terms of use at https://www.trustitalia.it/rpa (c)10/CN=Trust Italia Class 2 Consumer Individual Subscriber CA - G2

Infocert S.p.A.:

- /C=IT/O=INFOCERT SPA/OU=Ente Certificatore/serialNumber=07945211006/CN=InfoCert Servizi di Certificazione
- /C=IT/O=INFOCERT SPA/OU=Ente Certificatore/serialNumber=07945211006/CN=InfoCert Servizi di Certificazione 2
- /C=IT/O=InfoCert S.p.A./OU=Trust Service Provider/OID.2.5.4.97=VATIT-07945211006/CN=InfoCert Certification Services CA 3
- /C=IT/O=InfoCert S.p.A./OU=Trust Service Provider/OID.2.5.4.97=VATIT-07945211006/CN=InfoCert Certification Services CA 4

ArubaPEC S.p.A.:

- /C=IT/O=ArubaPEC S.p.A./OU=Certification AuthorityB/CN=ArubaPEC S.p.A. NG CA 2
- /C=IT/O=ArubaPEC S.p.A./OU=Certification AuthorityC/CN=ArubaPEC S.p.A. NG CA 3
- /C=IT/L=Ponte San Pietro/O=Actalis S.p.A./OU=Trust Service Provider/2.5.4.97=VATIT-03358520967/CN=Actalis EU Authentication Certificates CA G1

GlobalSign:

• /O=GlobalSign/OU=GlobalSign Root CA - R6/CN=GlobalSign

<sup>&</sup>lt;sup>1</sup> A partire dal 28 agosto 2023, in via temporanea, sono accettati i certificati emessi da Trust Italia per il solo scopo di Client Authentication con una gerarchia Private (Root CA ed Issuing CA)

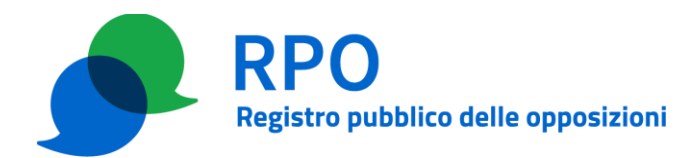

#### Lista dei Browser supportati

I seguenti browser sono supportati dall'applicazione web:

- Edge 100+
- Mozilla Firefox 98+
- Google Chrome 100+
- Safari

Si raccomanda di installare gli aggiornamenti di sicurezza del sistema operativo utilizzato per evitare malfunzionamenti durante l'accesso

#### Criteri robustezza password

E' fortemente consigliato che la password non sia una parola di senso compiuto e deve essere composta da almeno 8 caratteri di cui

- almeno un carattere maiuscolo;
- almeno un carattere minuscolo;
- almeno una cifra decimale;
- è possibile eventualmente utilizzare all'interno della password i seguenti caratteri speciali:
  - ! (punto esclamativo)
  - \$ (simbolo del dollaro)
  - ? (punto interrogativo)
  - - (segno meno)
  - \_(trattino basso)
  - (a commerciale)
- evitare l'utilizzo di: "i maiuscola" "elle minuscola" "cifra uno" "cifra zero" "O maiuscola" perché possono generare ambiguità durante l'inserimento da parte del personale responsabile.